以下のウェブサイトへアクセスください。

https://utas-ew.adm.u-tokyo.ac.jp/campusew/?logintype=m

①ログイン画面

最初にログインする場合は「初めてご利用される方」であるため、緑の「新規ユーザ登録」ボタンをク リックする。

②新規ユーザ登録 必要事項を入力して登録ボタンをクリックする。ログインIDは【c3li3Ogska】である。 パスワード通知のメールを受け取る。 ここに記載されているパスワードが初期パスワードとなる。

③初期パスワードによるログイン、初期パスワード変更 登録完了メールで送られてきた初期パスワードでログインし、初期パスワード変更する。

⑧初期画面

初期パスワード変更し登録すると初期画面が表示される。 各項目の「開始/Start」をクリックしてデータ等入力する。